# Gebruikershandleiding Browser Clearinghuis Regres Licht Letsel belangenbehartiger

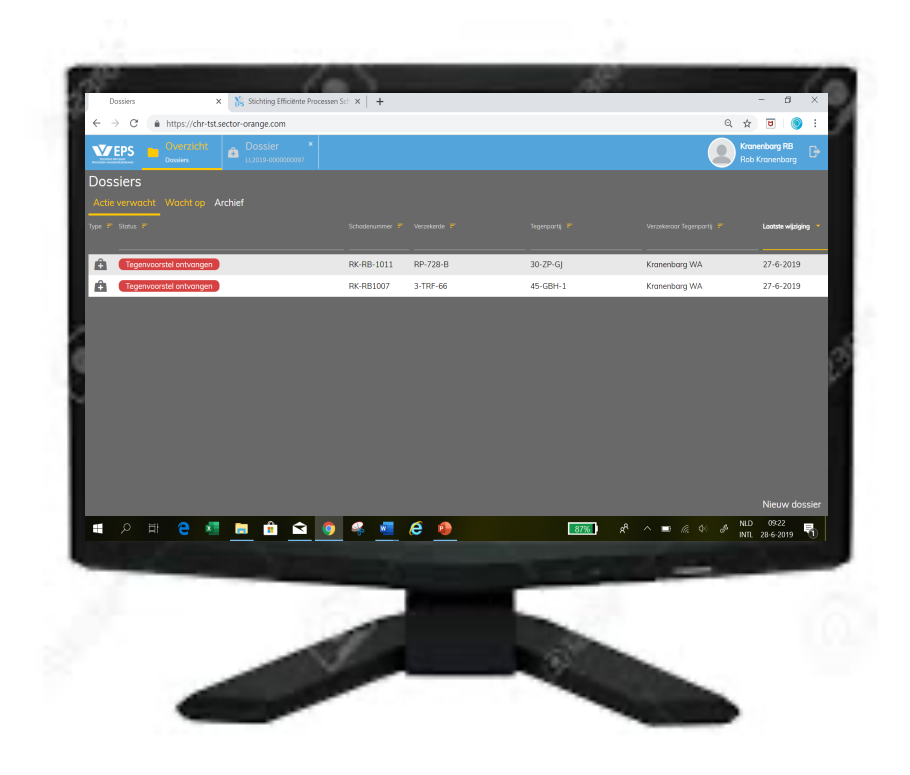

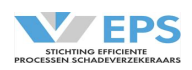

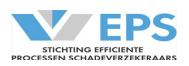

# Inhoudsopgave

| 1         | Inleiding                    | 3  |
|-----------|------------------------------|----|
| 2         | Spelregels                   | 4  |
| 3         | Inloggen                     | 5  |
| 4         | Startscherm                  | 8  |
| 4.1       | Werkmappen                   | 8  |
| 4.2       | Dossiergegevens              | 9  |
| 4.3       | Overzicht                    | 9  |
| 4.4       | Werkwijze                    | 9  |
| 5         | Actie: Nieuw dossier         | 10 |
| 5.1       | Voorval                      | 10 |
| 5.2       | Verhalende partij            | 11 |
| 5.3       | Begunstigde                  | 12 |
| 5.4       | Aansprakelijke partij        | 14 |
| 5.5       | Actiebalk                    | 15 |
| 6         | Actie: Aansprakelijk stellen | 16 |
| 7         | Actie: Schadespecificatie    | 18 |
| 7.1       | Schadecomponenten            | 19 |
| 8         | Smartengeld                  | 20 |
| 8.1       | Invoer gegevens              | 20 |
| 8.2       | Bereken smartengeld          | 24 |
| 9         | Overige acties               | 26 |
| 10        | Actie: Reactie               | 27 |
| 11        | Actie: Betaalverzoek sturen  | 28 |
| 11.1      | Eindafrekening in 1 keer     | 28 |
| 11.2      | Geen eindafrekening          | 28 |
| 11.3      | Eindafrekening in 2 keer     | 29 |
| 12        | Actie: Archiveren            | 30 |
| 13        | Actie: Nagekomen bedragen    | 31 |
| 14        | Actie: Afmelden              | 32 |
| 14.1      | Zelf een dossier afmelden    | 32 |
| 14.2      | Een dossier wordt afgemeld   | 32 |
| 15        | Actie: Overnemen             | 33 |
| 16        | Verzoek om informatie        | 34 |
| 17        | 4-maands controle            | 35 |
| 18        | Historie                     | 36 |
| 19        | Notificatie en Rappellering  | 37 |
| Bijlage 1 | Overzicht statussen          | 38 |
| Bijlage 2 | Schadecomponenten            | 40 |
| Bijlage 3 | Afschrijvingstabel           | 41 |
| Bijlage 4 | Afmeldredenen                | 42 |
| Bijlage 5 | Uitleg Smartengeldcalculator | 43 |

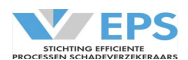

# 1. Inleiding

In deze handleiding wordt de werking van het Clearinghuis Regres uitgelegd, indien er gebruik gemaakt wordt van de browserversie van het Clearinghuis Regres.

In deze handleiding worden de betrokken partijen aangeduid met belangenbehartiger (de rechtsbijstandsverzekeraar) en de verzekeraar (de aansprakelijkheidsverzekeraar).

In deze handleiding wordt het Clearinghuis Regres voortaan aangeduid als Clearinghuis.

De handleiding is zorgvuldig samengesteld. Mocht er toch een fout of onduidelijkheid zijn, meld dit dan bij de Stichting Efficiënte Processen Schadeverzekeraars (SEPS), via <u>secretariaat@seps.nl</u>.

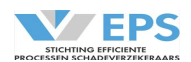

# 2. Spelregels

De spelregels zijn in de deelnemersovereenkomst vastgelegd. De belangrijkste afspraken worden hieronder nogmaals vermeld.

- Het afwikkelen van schades binnen het Clearinghuis gebeurt op basis van onderling vertrouwen en het zo min mogelijk uitwisselen van documenten;
- Per benadeelde wordt een dossier in het Clearinghuis aangemaakt;
- Schadedossiers moeten bij een 1<sup>e</sup> inschatting voldoen aan de criteria van het protocol Licht Letsel:
  - De letselschade is maximaal € 5.000 (excl. materiële schade);
  - De benadeelde is maximaal 4 weken arbeidsongeschiktheid;
  - Het verwachte herstel van de benadeelde wordt binnen 6 maanden verwacht;
  - En de WAM is van toepassing;
  - De belangenbehartiger voert de regie in het dossier en bepaalt de hoogte van de claim.
- Er zijn 2 partijen betrokken, de aansprakelijke partij moet een Nederlands gekentekend voertuig zijn;
- Schades in het buitenland tussen twee Nederlandse partijen kunnen ook in het Clearinghuis worden afgewikkeld;
- Aansprakelijkheid wordt geregeld op 25%, 50%, 75% of 100%, in maximaal 5 pogingen;
- Bij een claim materiële schade wordt gebruik gemaakt van de afschrijvingstabel, die is opgenomen in de deelnemersovereenkomst en in deze handleiding;
- Claims moeten altijd voor 100% in het Clearinghuis worden gezet (Autohuur voor 75%), het Clearinghuis rekent de schadebedragen uit, rekening houdend met het overeengekomen aansprakelijkheidspercentage;
- De materiële schade is maximaal € 50.000;
- Het smartengeld wordt berekend en vastgesteld met de smartengeldcalculator;
- Het Clearinghuis rekent de wettelijke rente en de buitengerechtelijke kosten uit;
- Betaalverzoeken moeten altijd binnen 14 dagen worden uitgevoerd;
- Er worden periodiek audits uitgevoerd om te checken of de spelregels worden nagekomen;
- Er zijn standaardrapportages t.b.v. managementinformatie en stuurinformatie opgesteld, die eenvoudig zijn te raadplegen; ruwe data kan worden gedownload.

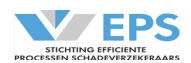

# 3. Inloggen

Er kan op 2 manieren worden aangelogd, gebruik maken van een SMS-verificatie of via E-herkenning.

| 3.1 | Inloggen met SMS-verificatie |
|-----|------------------------------|
|     |                              |

<u>Stap 1:</u>

Ga via de browser naar <u>www.clearinghuisregres.nl.</u> Onderstaand scherm verschijnt.

| Logi           | <b>PS</b><br>in |
|----------------|-----------------|
| INLOGGEN MET E | HERKENNING      |
| of             |                 |
| E-mailadres    |                 |
| Wachtwoord     | O               |
| INLOGG         | EN              |
| Wachtwoord     | l vergeten      |

Vul het E-mailadres en het wachtwoord. Kies voor "Inloggen".

# <u>Stap 2:</u> Na het invullen van het E-mailadres en wachtwoord verschijnt een vervolgscherm.

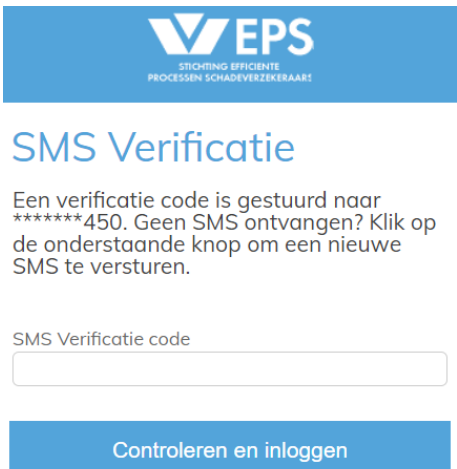

Nieuwe SMS versturen

Vul de code (###-###), die per SMS naar het mobiele telefoonnummer is gestuurd, in, in het vakje van "SMS Verificatie code" en kies voor "Controleren en inloggen". Het "-" hoeft niet te worden ingevuld.

Daarna verschijnt het startscherm van Clearinghuis Regres.

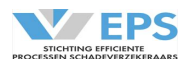

# 3.2 Inloggen met E-herkenning

Er kan ook via E-herkennings worden ingelogd, maar dan moet dit E-herkenningsmiddel exact hetzelfde E-mailadres hebben als het door SEPS afgegeven account en het moet ook gekoppeld zijn aan het juiste KvK nummer.

<u>Stap 1:</u>

Ga via de browser naar <u>www.clearinghuisregres.nl.</u> Onderstaand scherm verschijnt.

| Log          | <b>EPS</b><br>jin |
|--------------|-------------------|
| INLOGGEN MET | EHERKENNING       |
| of           |                   |
| E-mailadres  |                   |
| Wachtwoord   | 0                 |
| INLOG        | GEN               |
| 🔒 Wachtwoo   | rd vergeten       |

Klik op "Inloggen met E-Herkenning"

# <u>Stap 2:</u>

Er wordt automatisch doorgelinkt naar de Digidentity website waar de juiste E-Herkenning Provider kan worden geselecteerd (éénmalig indien het vinkje "Onthoud mijn keuze" wordt aangezet).

In het voorbeeld is gekozen voor Digidentity:

|                                                                                                    | English   |
|----------------------------------------------------------------------------------------------------|-----------|
|                                                                                                    | Linguisti |
| FHerkenning                                                                                                    |           |
| Cherkenning                                                                                                    |           |
|                                                                                                    |           |
|                                                                                                    |           |
|                                                                                                    |           |
| Kies hoe u wilt inloggen                                                                                                    |           |
|                                                                                                    |           |
| U wilt inloggen bij Stichting EPS voor EPS en SPV                                                                                                    |           |
| diensten. U heeft hiervoor een inlogmiddel nodig van                                                                                                    |           |
|                                                                                                    |           |
| minimaal betrouwbaarheidsniveau EH3.                                                                                                    |           |
| minimaal betrouwbaarheidsniveau EH3.                                                                                                    |           |
| minimaal betrouwbaarheidsniveau EH3.                                                                                                    |           |
| minimaal betrouwbaarheidsniveau EH3.                                                                                                    |           |
| minimaal betrouwbaarheidsniveau EH5.<br>E: /3/4<br>Maak een keuze<br>Maak een keuze                                                                                                    |           |
| minimaal betrouwbaarheidsniveau EHS.<br>Carl/3/4<br>Maak een keuze<br>Digdenthy<br>ropu                                                                                                    |           |
| minimaal betrouwbaarheidsniveau EH3.<br>EU/3/4<br>Maak een keuze<br>Maak een keuze<br>Digidentiy<br>KPN<br>DuyVaits                                                                                                    |           |
| minimaal betrouwbaarheidsniveau EH5.<br>E / 3/4<br>Maak een keuze<br>Maak een keuze<br>Digidentity<br>KPN<br>QuvVadis<br>Reconi                                                                                                    |           |
| minimaal betrouwbaarheidsniveau EHS.<br>Conversional Conversional Conversional Conversion Conversion |           |
| minimaal betrouwbaarheidsniveau EH5.<br>E / 3/4<br>Maak een keuze<br>Maak een keuze<br>Digidentity<br>KPN<br>QuvVadis<br>Reconi<br>We ID (voorheen Connectis)<br>Z login                                                                                                    |           |
| Ininimaal betrouwbaarheidsniveau EH5.                                                                                                    |           |
| Ininimaal betrouwbaarheidaniveau EH3.                                                                                                    |           |
| minimaal betrouwbaarheidaniveau EH3.<br>Carlow Constraints (Constraints)<br>Maak een keuze<br>Digdentity<br>KPN<br>QuvVadis<br>Reconi<br>We-ID (roombeen Connectis)<br>Z togin<br><u>Annuleren</u><br>Heeft u nog geen inlogmiddel? Ga dan naar de <u>website</u><br>van eHerkenning en vraag een middel aan.                                                                                                    |           |
| Ininimaal betrouwbaarheidsniveau EHS.<br>Constraints of the second of the second of the |           |

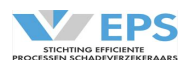

# <u>Stap 3:</u> Kies de gewenste inlog, via een APP (op Telefoon) of gebruikersnaam/wachtwoord.

# EHerkenning

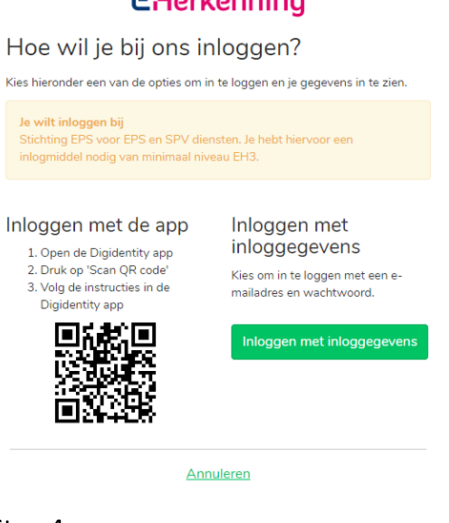

# <u>Stap 4:</u>

Nadat er is ingelogd, wordt onderstaand scherm getoond. Het-Emailadres moet wel aangevinkt blijven staan, want o.b.v. deze "data" wordt het juiste account gezocht in Clearinghuis Regres.

# Cecher Control Control Cont

# <u>Stap 5:</u>

Hierna wordt getoond welk KvK-nummer is geautoriseerd voor uw E-herkenning Provider. Dit moet hetzelfde KvK-nummer zijn, dat bij Clearinghuis Regres is geadministreerd.

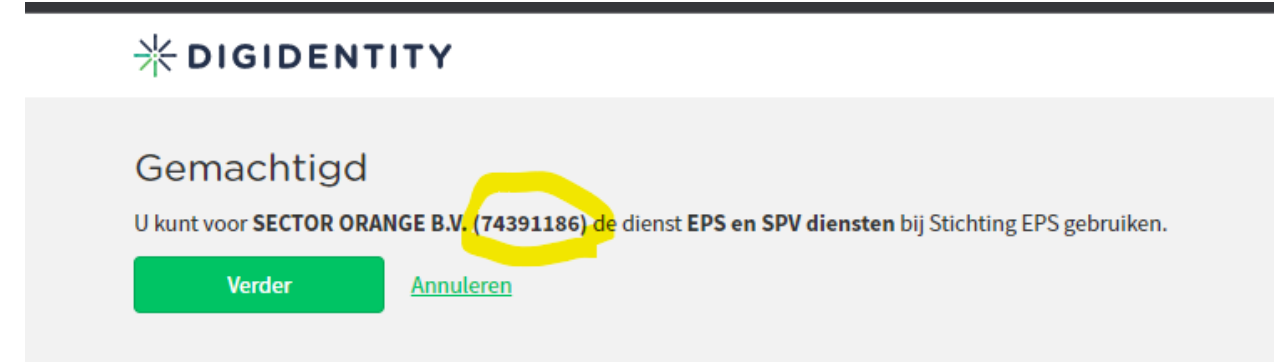

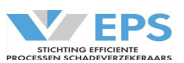

# 4. Startscherm

Na het inloggen verschijnt het startscherm.

|                |                  |  |  |  | Stichting EPS (RB-TEST)<br>R. Kranenbarg |
|----------------|------------------|--|--|--|------------------------------------------|
| Dossiers       |                  |  |  |  |                                          |
|                |                  |  |  |  |                                          |
| Actie verwacht | Wacht op Archief |  |  |  |                                          |
|                |                  |  |  |  | Gewijzigd 👻                              |
|                |                  |  |  |  |                                          |
|                |                  |  |  |  |                                          |
|                |                  |  |  |  |                                          |
|                |                  |  |  |  |                                          |
|                |                  |  |  |  |                                          |
|                |                  |  |  |  |                                          |
|                |                  |  |  |  |                                          |
|                |                  |  |  |  |                                          |
|                |                  |  |  |  |                                          |
|                |                  |  |  |  |                                          |
|                |                  |  |  |  |                                          |
|                |                  |  |  |  |                                          |
|                |                  |  |  |  | Nieuw dossier                            |

Rechtsboven in dit scherm kan worden uitgelogd, door op het symbool Naast dit symbool wordt de behandelende partij en de behandelaar getoond. In deze handleiding voorbeeld is de behandelende partij "Stichting EPS (RB-TEST)" en de behandelaar "R. Kranenbarg".

Linksboven in het scherm staat het logo van EPS. Daarnaast staat het tabblad "Overzicht". Dit tabblad geeft het overzicht van alle dossiers die in behandeling zijn bij de deelnemer. De dossiers staan in 3 verschillende werkmappen, afhankelijk van de status van het dossier. Door op de naam van 1 van de werkmappen te drukken, worden de dossiers in die werkmap getoond en wordt de naam van de werkmap geel.

# 4.1 Werkmappen

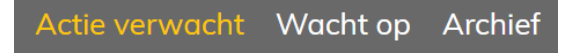

De werkmap "Actie verwacht" bevat dossiers, waarop de deelnemer een actie moet uitvoeren. Dit kan bijvoorbeeld een aansprakelijkheidsvoorstel zijn, of het indienen van schadebedragen.

De werkmap "Wacht op" bevat dossiers, waarbij de tegenpartij een actie moet uitvoeren. Dit kan bijvoorbeeld een reactie op een aansprakelijkheidsvoorstel zijn, of het bevestigen van de betaling van de schadebedragen.

De werkmap "Archief" bevat dossiers, die zijn afgerond of zijn afgemeld.

Uit de status van een dossier kan eenvoudig worden afgeleid, welke actie moet worden ondernomen. In bijlage 1 is een overzicht van de statussen opgenomen.

Indien één van beide partijen een actie heeft uitgevoerd, verandert het dossier van status. Dit dossier verschuift dan weer naar een andere werkmap en komt dan bovenaan in het overzicht te staan met een blauwe punt voor het dossier.

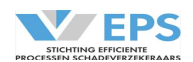

Als het dossier wel door een behandelaar is bekeken, maar de actie staat nog open, dan verdwijnt de blauwe punt voor het dossier. Bijvoorbeeld: als de verzekeraar reageert op een voorstel van de belangenbehartiger, dan krijgt het dossier een andere status en verschuift het dossier bij de belangenbehartiger van de werkmap "Wacht op" naar de werkmap "Actie Verwacht". Bij de verzekeraar gebeurt precies het tegenovergestelde.

## 4.2 Dossiergegevens

Onder de werkmappen staan de kolommen van gegevens die worden weergegeven. Per dossier wordt in de verschillende kolommen onderstaande gegevens weergegeven: Type: is het type dossier, letsel of materieel door middel van een symbool Claimer: geeft aan of het een ingaande of uitgaande claim betreft door middel van een symbool \_→ uitgaande claim (verhalende partij) inkomende claim (betalende partij) de status waar het dossier zich in bevindt Status: Schadenummer: het schadenummer van de belangenbehartiger Kenteken: het kenteken van de klant (benadeelde) Benadeelde: de naam van de klant, wiens belangen worden behartigd het kenteken van de tegenpartij (verzekerde) Tegenpartij: Verzekeraar tegenpartij: de naam van de verzekeraar Gewijzigd: de datum waarop de laatste wijziging in het dossier heeft plaatsgevonden

# 4.3 Overzicht

In het overzicht van elke werkmap staan de ongelezen berichten altijd bovenaan, gesorteerd op de datum van de laatste wijziging. Daarna komen de gelezen berichten eveneens gesorteerd op de datum van de laatste wijziging. Een teller onder in het scherm toont het aantal dossiers in een werkmap. Onder veel kolomkoppen staat een streep. Net boven de streep kan een zoekterm worden ingevuld. Zoeken kan op elk gegeven in het overzicht, behalve op het type dossier. Met deze mogelijkheid kan een specifiek dossier worden gevonden. Hoe nauwkeuriger de zoekterm wordt ingevuld, hoe nauwkeuriger de dossiers, die voldoende aan de zoekterm worden getoond.

# 4.4 Werkwijze

Door te klikken op een dossier, wordt het dossier geopend. Naast het tabblad "Overzicht" wordt een nieuw tabblad geopend met het geselecteerde dossier. De detailgegevens van het dossier verschijnen op het beeldscherm. Door gebruik te maken van de knoppen in de actiebalk onderaan het scherm, kunnen de noodzakelijke acties worden uitgevoerd. Dit wordt later in de handleiding beschreven.

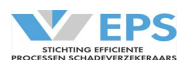

# 5. Nieuw dossier

In het overzichtsscherm kan rechtsonder op "Nieuw dossier" worden geklikt om een nieuw dossier aan te maken. Een nieuw scherm verschijnt. Uiteraard is dit alleen voorbehouden aan de belangenbehartigers.

In 3 stappen wordt een dossier aangemeld: Allereerst gegevens over het voorval, vervolgens gegevens over de belangenbehartiger en benadeelde, daarna gegevens over de tegenpartij.

| 5.1 | Voorval          |
|-----|------------------|
| 5.1 | <u>v 001 vui</u> |

| Voorval                               |           |   | -                                 |
|---------------------------------------|-----------|---|-----------------------------------|
| Schadedatum*                          | Locatie 🛈 |   |                                   |
| Dit veld is verplicht<br>Aard letsel* |           |   |                                   |
| Fracturen                             |           |   | Gebitsschade                      |
| Hoofd/hersen                          |           |   | Kneuzingen/schaafwonden           |
| Littekens/brandwonden                 | I.        |   | Psychisch letsel                  |
| Rugletsel                             |           |   | Nekletsel                         |
| Anders                                |           |   |                                   |
|                                       |           |   |                                   |
| Schadeformulier beschikbaar           | *         |   | Politierappport* Getuigen*        |
| maak een keuze                        |           | • | maak een keuze 🔹 maak een keuze 💌 |

Allereerst moeten de gegevens van het voorval worden ingevuld. De verplichte velden worden met rood sterretje aangeduid.

| Schadedatum:<br>Locatie:     | de datum van het voorval<br>de locatie waar het voorval heeft plaatsgevonden, graag zo specifiek<br>mogelijk invullen, bijvoorbeeld bij een botsing op een kruising beide<br>straten vermelden.            |
|------------------------------|----------------------------------------------------------------------------------------------------|
| Aard letsel:                 | het aard letsel invullen, een combinatie van letsel kan ook worden<br>ingevoerd. Indien "Anders" wordt gekozen, moet verplicht het letsel<br>worden omschreven.                                            |
| Schadeformulier beschikbaar: | <ul> <li>keuze uit de lijst</li> <li>Ja, door één partij ondertekend</li> <li>Ja, door beide partijen ondertekend</li> <li>Nog niet, aansprakelijkheid obv lezing client</li> <li>Niet aanwezig</li> </ul> |
| Politierapport:<br>Getuigen: | keuze uit de lijst<br>keuze uit de lijst                                                                                                    |

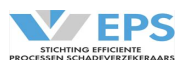

# 5.2 Verhalende partij

| Verhalende partij:  |                | -           |
|---------------------|----------------|-------------|
| Schadenummer *      | Gekentekend *  | Kenteken *  |
|                     | Ja             |             |
| Benadeelde          |                |             |
| Voorletter(s) *     | Voorvoegsel(s) | Achternaam* |
|                     |                |             |
| Geslacht *          | Geboortedatum* | Email       |
| maak een keuze 🔹 🔻  |                |             |
| Adres benadeelde    |                |             |
| Buitenlands adres * |                |             |
| Nee                 |                |             |
| Postcode *          | Huisnummer*    | Toevoeging  |
|                     |                |             |
| Straat              |                | Plaats      |
|                     |                |             |

De gegevens van de benadeelde moeten worden ingevoerd:

In de blauwe balk staat al automatisch de partij, die de schade aanmeldt.

De gegevens van de benadeelde worden ingevuld. De verplichte velden bij het melden van een schade worden met rood sterretje aangeduid.

| Schadenummer:      | het schadenummer van de indienende partij                                 |
|--------------------|---------------------------------------------------------------------------|
| Gekentekend:       | hier moet worden aangegeven, of de benadeelde tijdens het voorval         |
|                    | in een gekentekend voertuig zat. Er kan gekozen worden tussen "Ja"        |
|                    | of "Nee". Bij de keuze "Ja" moet het kenteken van het voertuig            |
|                    | worden ingevuld. Bij de keuze "Nee" moet het object worden                |
|                    | gekozen uit de lijst en als dit object niet in de lijst staat, kan er     |
|                    | gekozen worden voor "Anders" en dan moet het object worden<br>omschreven. |
| Voorletter(s):     | de voorletter(s) van de benadeelde                                        |
| Voorvoegsel(s):    | het voorvoegsel(s) in de naam van de benadeelde                           |
| Achternaam:        | de achternaam van de benadeelde                                           |
| Geslacht:          | keuze uit de lijst                                                        |
| Geboortedatum:     | geboortedatum invullen                                                    |
| Email:             | het emailadres van de benadeelde invullen                                 |
| Buitenlands adres: | door middel van de keuze "Nee" en "Ja" kan dit worden ingevuld. Als       |
|                    | "Nee" wordt ingevuld, dan wordt aan de hand van de postcode en            |
|                    | het huisnummer de juiste straat en plaats getoond. Als "Ja" wordt         |
|                    | ingevuld, dan moet het land worden gekozen uit een lijst. De andere       |
|                    | gegevens moeten dan worden ingevoerd, zonder controle op de               |
|                    | juiste combinatie postcode en huisnummer.                                 |

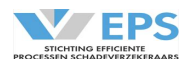

# 5.3 Begunstigde

Indien alle betalingen aan de belangenbehartiger moeten worden gedaan, dan wordt dat in het profiel van de belangenbehartiger vastgelegd. Dit wordt bij elk betaalverzoek aan de verzekeraar doorgegeven.

Als de schadebedragen aan de benadeelde of een andere begunstigde moeten worden betaald, dan kan dat worden ingegeven.

| Begunstigde                   |    |             |  |  |
|-------------------------------|----|-------------|--|--|
| Benadeelde tevens begunstigde |    |             |  |  |
| Ja                            | •  |             |  |  |
| IBAN rekeningnummer           | Te | en name van |  |  |

Standaard wordt ervan uitgegaan, dat de benadeelde ook de begunstigde is. Vervolgens kunnen dan de gegevens worden ingevuld.

| IBAN-rekeningnummer: | bankrekening van de benadeelde (begunstigde) |
|----------------------|----------------------------------------------|
| Ten name van:        | naam van de benadeelde (begunstigde)         |

Indien de benadeelde niet de begunstigde is, dan moet "nee" worden ingevuld. Er komt dan een extra scherm om de gegevens van de begunstigde in te vullen. In dit scherm kunnen de gegevens van natuurlijke en rechtspersonen worden ingevuld.

| - |   |   |   |   |   |    |   |   |   |
|---|---|---|---|---|---|----|---|---|---|
|   | 0 |   |   | n | C | tı | 0 | 1 |   |
|   | C | u | u |   | 5 | u  | u | u | C |
|   |   | 3 |   |   |   |    | 3 |   |   |

| Benadeelde tevens begunstigde |                | Begunstigde natuurlijk persoon |  |  |
|-------------------------------|----------------|--------------------------------|--|--|
| Nee                           |                | ▼ Ja ▼                         |  |  |
| Voorletter(s) *               | Voorvoegsel(s) | Achternaam*                    |  |  |
| Geslacht*<br>maak een keuze   | Geboortedatum* | Email                          |  |  |
| IBAN rekeningnummer           |                | Ten name van                   |  |  |
| Adres begunstigde             |                |                                |  |  |
| Buitenlands adres *           |                |                                |  |  |
| Nee 🔻                         |                |                                |  |  |
| Postcode*                     | Huisnummer*    | Toevoeging                     |  |  |

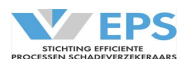

Begunstigde natuurlijk persoon

# Natuurlijk persoon

Voorletter(s): Voorvoegsel(s): Achternaam: Geslacht: Geboortedatum: Email: IBAN-rekeningnummer: Ten name van: Buitenlands adres:

# Rechtspersoon

Bedrijfsnaam: IBAN-rekeningnummer: Ten name van: Buitenlands adres: door middel van de keuze "Nee" en "Ja" kan worden aangegeven of de begunstigde een natuurlijk persoon of een rechtspersoon is

de voorletter(s) van de begunstigde het voorvoegsel(s) in de naam van de begunstigde de achternaam van de begunstigde keuze uit de lijst geboortedatum invullen het emailadres van de begunstigde invullen bankrekening van de begunstigde naam van de begunstigde door middel van de keuze "Nee" en "Ja" kan dit worden ingevuld. Als "Nee" wordt ingevuld, dan wordt aan de hand van de postcode en het huisnummer de juiste straat en plaats getoond. Als "Ja" wordt ingevuld, dan moet het land worden gekozen uit een lijst. De andere gegevens moeten dan worden ingevoerd, zonder controle op de juiste combinatie postcode en huisnummer.

de bedrijfsnaam van de begunstigde bankrekening van de begunstigde naam van de begunstigde door middel van de keuze "Nee" en "Ja" kan dit worden ingevuld. Als "Nee" wordt ingevuld, dan wordt aan de hand van de postcode en het huisnummer de juiste straat en plaats getoond. Als "Ja" wordt ingevuld, dan moet het land worden gekozen uit een lijst. De andere gegevens moeten dan worden ingevoerd, zonder controle op de juiste combinatie postcode en huisnummer.

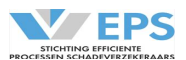

# 5.4 Aansprakelijke partij

| Aansprakelijke partij: –            |                                          |            |   |             |  |
|-------------------------------------|------------------------------------------|------------|---|-------------|--|
| Kenteken *<br>Dit veld is verplicht | Aansprakelijke partij*<br>maak een keuze |            | • | Polisnummer |  |
| Bestuurder<br>Voorletter(s)         | Voorvoegsel(s)                           | Achternaam |   |             |  |
| Telefoonnummer                      |                                          |            |   |             |  |

De gegevens van de tegenpartij moeten worden ingevoerd:

In de blauwe balk staat bij een nieuw dossier "Aansprakelijke partij". In bestaande dossiers staat in de blauwe balk de naam van de desbetreffende verzekeraar.

De gegevens van de benadeelde worden ingevuld. De verplichte velden bij het melden van een schade worden met rood sterretje aangeduid.

| Kenteken:       | het kenteken van de tegenpartij                                 |
|-----------------|-----------------------------------------------------------------|
| Verzekeraar:    | indien een deelnemer kiest om gebruik te maken van een RDW-     |
|                 | koppeling, dan wordt de verzekeraar op basis van schadedatum en |
|                 | kenteken opgehaald uit de registers van het RDW. Indien een     |
|                 | deelnemer niet voor deze koppeling kiest, dan kan de juiste     |
|                 | verzekeraar gekozen worden uit de lijst                         |
| Polisnummer:    | het polisnummer van de polis kan worden ingegeven               |
| Voorletter(s):  | de voorletter(s) van de bestuurder                              |
| Voorvoegsel(s): | het voorvoegsel(s) in de naam van de bestuurder                 |
| Achternaam:     | de achternaam van de bestuurder                                 |
| Telefoonnummer: | het telefoonnummer van de bestuurder                            |

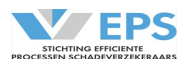

# 5.5 Actiebalk

Na het invullen van de gegevens kan een actie worden uitgevoerd. Deze acties verschijnen in de actiebalk, onderaan in het scherm. Door een actie te kiezen, verschijnt een vervolgscherm om de actie uit te voeren. Er kan gekozen worden uit 4 acties in de actiebalk.

| Annuleren Opslaan      | Afmelden Schadespecificatie Aansprakelijk stellen                                                                                                    |
|------------------------|----------------------------------------------------------------------------------------------------|
| Annuleren:             | De melding wordt geannuleerd en de gegevens worden ook niet<br>bewaard; er verschijnt een scherm met een bevestiging van de actie.                                                                                                   |
| Opslaan:               | De melding wordt opgeslagen, het dossier blijft staan in de werkmap<br>"Actie Verwacht", aan de tegenpartij moet een voorstel voor<br>aansprakelijkheid worden gedaan; er verschijnt een scherm met een<br>bevestiging van de actie. |
| Afmelden:              | een dossier in Clearinghuis afmelden<br>Zie 13. Afmelden                                                                                                    |
| Schadespecificatie:    | De schadebedragen kunnen worden gespecificeerd.<br>Zie 8. Schadespecificatie                                                                                                    |
| Aansprakelijk stellen: | De tegenpartij kan aansprakelijk worden gesteld<br>Zie 6. Aansprakelijk stellen                                                                                                    |

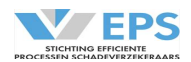

# 6. Aansprakelijk stellen

De aansprakelijke partij kan aansprakelijk gesteld worden.

Als de schadebedragen nog niet bekend zijn, is het proces iets anders dan als de schadebedragen al wel bekend zijn.

# 6.1 Aansprakelijk stellen zonder schadespecificatie

Indien er nog geen schadebedragen bekend zijn en er ook geen voorschot wordt verlangd, kan de actie "Aansprakelijk stellen" worden gekozen. Een nieuw scherm verschijnt.

| Aansprakelijk stellen                        | ×                         |
|----------------------------------------------|---------------------------|
| Geef de toedracht en voor hoeveel % uw eiger | n klant aansprakelijk is. |
| Toedracht?*<br>maak een keuze                | •                         |
| Voor hoeveel % is uw klant aansprakelijk?*   | •                         |
| Toelichting                                  |                           |
| 200 karakters over (limiet is 200 karakters) |                           |
| Annuleren                                    | Versturen                 |

De toedracht moet worden gekozen uit een lijst. Als de juiste toedracht er niet bij staat, kan gekozen worden voor "Anders namelijk" en wordt gevraagd naar een omschrijving van de toedracht.

Het percentage van de aansprakelijkheid van de **eigen** klant moet worden gekozen. Er kan uit de lijst gekozen worden voor 0%, 25%, 50%, 75% of 100%.

Het is mogelijk om een toelichting te geven op de toedracht en aansprakelijkheid.

Bijvoorbeeld als er rekening gehouden moet worden met een percentage eigen schuld door bijzondere omstandigheden, zoals het niet dragen van de autogordel.

De gegevens kunnen met behulp van de knop "Versturen" worden verstuurd. Door deze actie verschuift het dossier naar de werkmap "Wacht op".

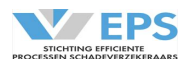

# 6.2 Aansprakelijk stellen met schadespecificatie

Indien er al wel schadebedragen bekend zijn en/of er een voorschot wordt verlangd, moet eerst de schadespecificatie worden ingevuld (zie 7. Schadespecificatie).

| Daarna kan de actie " | Aansprakelijk stellen" | worden gekozen. |
|-----------------------|------------------------|-----------------|
|-----------------------|------------------------|-----------------|

# Een nieuw scherm verschijnt.

| Aansprakelijk stellen                                                                                         | ×                                                |
|----------------------------------------------------------------------------------------------------|--------------------------------------------------|
| Geef de toedracht en voor hoeveel % uw eigen klant a<br>U kunt de ingevulde bedragen in de schadespecificatie | ansprakelijk is.<br>e direct betaalbaar stellen. |
| Toedracht?*                                                                                                   |                                                  |
| maak een keuze                                                                                                | •                                                |
| Voor hoeveel % is uw klant aansprakelijk?*                                                                    |                                                  |
|                                                                                                    | •                                                |
| Schadespecificatie betaalbaar stellen*<br>● Ja ○ Nee                                                          |                                                  |
| Betreft dit de eindafrekening*                                                                                |                                                  |
| ⊖ Ja 💿 Nee                                                                                                    |                                                  |
| Toelichting                                                                                                   |                                                  |
|                                                                                                    |                                                  |
| 200 karakters over (limiet is 200 karakters)                                                                  |                                                  |
| Annuleren                                                                                                    | Versturen                                        |

Ook hier moet de toedracht en het percentage aansprakelijkheid van de **eigen** klant worden aangegeven.

Daarna worden vragen gesteld over het betaalbaar stellen van de schadespecificatie en of het een eindafrekening betreft.

- Als voor betaalbaar stellen wordt gekozen, dan worden de bedragen uit de schadespecificatie omgezet in een betaalverzoek (zie 10. Betaalverzoek) en worden de bedragen beschouwd als voorschotbedragen.
- Als gekozen wordt voor de eindafrekening, dan zijn de schadebedragen definitief vastgesteld en worden de wettelijke rente en de buitengerechtelijke kosten berekend. Via de actie Nagekomen bedragen kunnen bedragen eventueel aanvullend worden geclaimd.

Het is mogelijk om een toelichting te geven op de toedracht en het voorstel aansprakelijkheid. Bijvoorbeeld als er rekening gehouden moet worden met een percentage eigen schuld door bijzondere omstandigheden, zoals het niet dragen van de autogordel.

De gegevens kunnen met behulp van de knop "Versturen" worden verstuurd. Na deze actie verschuift het dossier naar de werkmap "Wacht op".

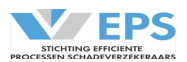

# 7. Schadespecificatie

| Schadespecificatie      |                      | ×            |
|-------------------------|----------------------|--------------|
| Materieel               | Kosten (100%) Tegenp | artij (100%) |
| Materieel               | € 0,00               | € 0,00       |
| Autohuur (80%) 🛈        | € 0,00               | € 0,00       |
| Subtotaal               | € 0,00               | € 0,00       |
| Letsel                  |                      |              |
| Verlies verdienvermogen | € 0,00               | € 0,00       |
| Huishoudelijke hulp     | € 0,00               | € 0,00       |
| Smartengeld             | € 0,00               | € 0,00       |
| Medisch                 | € 0,00               | € 0,00       |
| Zelfwerkzaamheid        | € 0,00               | € 0,00       |
| Overige                 | € 0,00               | € 0,00       |
| Subtotaal               | € 0,00               | € 0,00       |
| Belangenbehartiger      |                      |              |
| Expertise               | € 0,00               | € 0,00       |
| Medische verschotten    | € 0,00               | € 0,00       |
| Overige                 | € 0,00               | € 0,00       |
| Subtotaal               | € 0,00               | € 0,00       |
| Totaal schadebedrag     | € 0,00               | € 0,00       |

Ok

In het scherm kunnen de diverse schadecomponenten worden gespecificeerd. Hier moet **altijd 100%** van de claim worden ingevuld, behalve bij de component autohuur, hiervoor wordt 80% geclaimd, volgens het advies van het Nivre. Het Clearinghuis rekent de definitieve schadecomponenten uit op basis van het overeengekomen aansprakelijkheidspercentage. Door op de knop "OK" te drukken, worden de schadebedragen in de schadespecificatie opgenomen.

De schadespecificatie kan op elk moment worden ingevuld. Na het bijwerken van de schadespecificatie wordt gevraagd of de schadespecificatie betaalbaar gesteld moet worden. In principe zijn er gedurende het dossier 3 betaalmomenten: een voorschot voor de letselschade, de afwikkeling van de materiële schade en de eindafrekening.

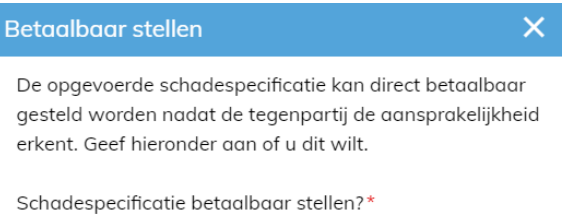

Ja O Nee
 Betreft dit de eindafrekening?\*

🔾 Ja 💿 Nee

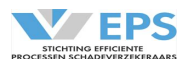

# 7.1 Schadecomponenten

In bijlage 2 van de gebruikershandleiding zijn de definities van de verschillende schadecomponenten opgenomen. Er worden 3 categorieën onderkend:

| <u>Materieel:</u>           |                                                                                                    |
|-----------------------------|----------------------------------------------------------------------------------------------------|
| Materieel:                  | de materiële schade van alle objecten, die zijn beschadigd als gevolg<br>van het voorval. Bij het indienen van de claim moet rekening<br>gehouden worden met de afschrijvingstabel, die staat vermeld in de<br>bijlage 3. |
| Autohuur (80%):             | de kosten van vervangend vervoer als gevolg van het voorval, let op:<br>maar 80% kan worden vergoed en die 80% moet hier worden<br>ingevuld.                                                                              |
| Letsel:                     |                                                                                                    |
| Verlies Verdienvermogen:    | de claim invullen                                                                                                    |
| Huishoudelijke Hulp:        | de claim invullen                                                                                                    |
| Smartengeld:                | wordt ingevuld na gebruik van de smartengeldcalculator (zie 8.<br>Smartengeld)                                                                                                    |
| Medisch:                    | de claim invullen                                                                                                    |
| Zelfwerkzaamheid:           | de claim invullen                                                                                                    |
| Overige:                    | de claim invullen                                                                                                    |
| Wettelijke rente:           | wordt door het Clearinghuis uitgerekend bij de eindafrekening                                                                                                    |
| Belangenbehartiger:         |                                                                                                    |
| Expertise:                  | de kosten van expertise voor het vaststellen van de materiële schade                                                                                                    |
| Medische verschotten:       | de kosten, die de belangenbehartiger betaald voor medische                                                                                                    |
|                             | informatie                                                                                                    |
| Overige:                    | overige kosten, die betaald moeten worden aan de                                                                                                    |
|                             | belangenbehartiger                                                                                                    |
| Buitengerechtelijke Kosten: | wordt door het Clearinghuis uitgerekend bij de eindafrekening                                                                                                    |

Met het symbool aan de rechterkant van het scherm kan de actuele schadestaat worden ingezien. Schadecomponenten kunnen gedurende de looptijd van het dossier worden ingevuld.

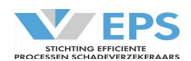

# 8. Smartengeld

In het Clearinghuis wordt voor het smartengeld vastgesteld in de Smartengeldcalculator. Er is een koppeling gebouw tussen deze 2 applicaties, de berekening wordt gemaakt in de Smartengeldcalculator, het resultaat van de berekening wordt vastgelegd in de Smartengeldcalculator en als resultaat opgenomen in de schadespecificatie in het Clearinghuis.

De Smartengeldcalculator kan met behulp van de actie "Bereken Smartengeld" worden geactiveerd. De Smartengeldcalculator wordt geopend.

In Bijlage 5 wordt de Smartengeldcalculator in detail toegelicht.

# 8.1 Invoer gegevens

Allereerst moeten algemene gegevens van het voorval worden ingevuld. De verplichte velden worden met een rood sterretje aangeduid.

| Rekenmodel Vergoeding Smartengeld - Invoer gegevens |                                       |  |
|-----------------------------------------------------|---------------------------------------|--|
| Intern schadenummer*                                | Hoeveel letsels heeft de benadeelde?* |  |
|                                                     | maak een keuze                        |  |

| Intern schadenummer:               | het schadenummer van de deelnemer                                    |
|------------------------------------|----------------------------------------------------------------------|
| Hoeveel letsels heeft benadeelde?: | het aantal aarden letsel invullen, keuze uit de lijst (maximaal 10); |
|                                    | van belang is de definitie van meervoudig letsel, zie Bijlage 5.     |

# Aard letsel

Aard letsel 1\* 🛈

maak een keuze

Kies uit de lijst het aard van het letsel en doe dit voor alle letsels. Een aantal aarden letsel leidt tot uitval, zie Bijlage 5.

| Aan welk lichaamsdeel* |   |
|------------------------|---|
| maak een keuze         | • |

Bij de keuze voor meer algemene verwondingen (bv. breuk(en) of kneuzing(en)) moet worden aangegeven aan welk lichaamsdeel het letsel zich bevindt.

# Duur letsel

Na hoeveel dagen is de benadeelde genezen (inclusief restklachten)?\* 🕕

dagen

Geef hier aan na hoeveel dagen de benadeelde is genezen. Indien de letsel langer duurt dan een half jaar, valt het dossier uit.

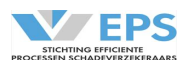

# Ziekenhuis en behandeling

Moest het slachtoffer naar het ziekenhuis?\*

maak een keuze

Geef hier aan of het slachtoffer naar het ziekenhuis moest.

Voor behandeling en/of verblijf? \* (i) maak een keuze

Indien het slachtoffer naar het ziekenhuis moest, moet hier worden aangegeven of het voor een behandeling en/of verblijf was.

Hoeveel nachten moest het slachtoffer als gevolg van het ongeval in het ziekenhuis blijven?\* nachten

En bij een verblijf in het ziekenhuis, moet het aantal nachten worden opgegeven.

Hoeveel weken moest het slachtoffer als gevolg van het ongeval (fysio)therapie volgen?\* weken

Geef hier het aantal weken aan dat het slachtoffer (fysio)therapie moest volgen als gevolg van het ongeval.

# Blijvende beperkingen en/of litttekens en/of protheses

Zijn er blijvende beperkingen en/of littekens en/of protheses?\* maak een keuze

Geef hier aan of het slachtoffer blijvende beperkingen en/of littekens en/of protheses heeft overgehouden aan het ongeval. Kies uit de lijst. Op dit moment kunnen alleen dossiers met keuze "Nee" worden berekend. Zie Bijlage 5.

# Persoonlijke omstandigheden

Kunnen hobby's nog worden uitgevoerd?\* maak een keuze

Geef hier aan of het slachtoffer na het ongeval nog hobby's kan uitoefenen. Kies uit de lijst.

Zijn er in dit dossier persoonlijke omstandigheden waardoor het smartengeld moet worden verhoogd?\* ① maak een keuze

Geef hier aan of er nog persoonlijke omstandigheden zijn, waardoor het smartengeld verhoogd moet worden. Voor definitie en toelichting, zie Bijlage 5. Kies hier Ja of Nee.

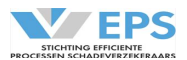

Welke persoonlijke omstandigheden zijn van toepassing?\* maak een keuze

Indien ja gekozen bij de vorige vraag; geef hier aan welke persoonlijke omstandigheden van toepassing zijn. Kies uit de lijst.

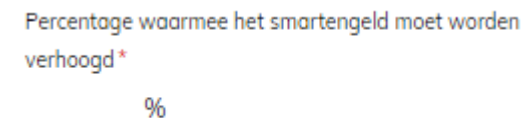

Geeft hier aan wat het percentage moet zijn waarmee het berekende smartengeld moet worden verhoogd. Dit percentage is een inschatting van de behandelaar en is niet genormeerd.

Licht de persoonlijke omstandigheden toe\* Geef hier uw toelichting

400 karakters over (limiet is 400 karakters)

Verder moeten de persoonlijke omstandigheden verder toegelicht worden. Indien het percentage hoger is dan 25%, valt het dossier uit. Zie Bijlage 5.

# Arbeidsongeschiktheid

```
Is er sprake van arbeidsongeschiktheid?* 🛈
maak een keuze
```

Geef hier aan of de benadeelde tijdelijk niet kon werken of studeren. Kies Ja of Nee.

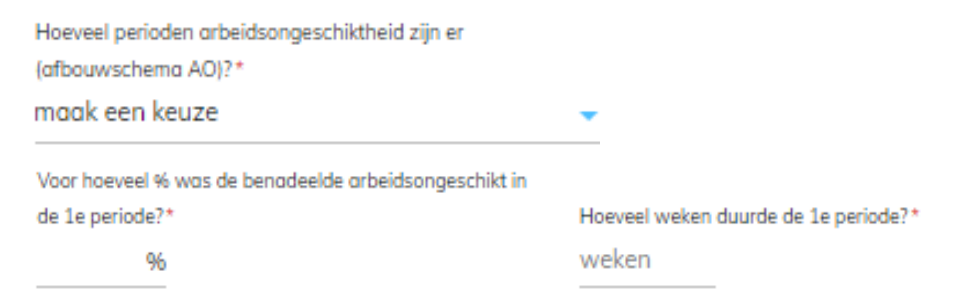

Geef hier aan hoeveel perioden arbeidsongeschiktheid er waren en geef per periode het percentage arbeidsongeschiktheid en de duur van de periode aan. Indien er meer dan 6 perioden zijn, valt het dossier uit. Zie Bijlage 5.

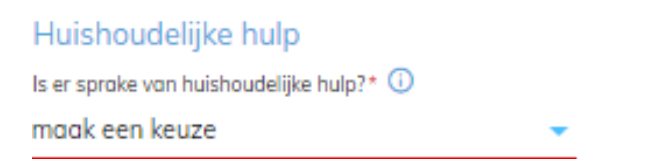

Geef hier aan of er sprake was van huishoudelijke hulp, kies voor Ja of Nee.

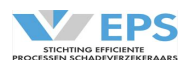

Wat is de gezinssamenstelling?\*

maak een keuze

Indien er sprake is van huishoudelijke hulp, kies dan uit de lijst de gezinssamenstelling.

# Huishoudelijke hulp gedurende de eerste 13 weken

| Hoeveel weken was de benadeelde zwaar beperkt in de | Hoeveel weken was de benadeelde licht tot matig beperkt in |
|-----------------------------------------------------|------------------------------------------------------------|
| eerste 13 weken?*                                   | de eerste 13 weken?*                                       |
| weken                                               | weken                                                      |

Geef hier aan hoeveel weken de benadeelde in de eerste 13 weken zwaar beperkt of licht tot matig beperkt was.

# Huishoudelijke hulp na de eerste 13 weken

| Had de benadeelde langer dan 13 weken huishoudelijke |   |
|------------------------------------------------------|---|
| hulp nodig?*                                         |   |
| maak een keuze                                       | • |

Geef hier aan of de benadeelde langer dan 13 weken huishoudelijke hup nodig heeft gehad.

Hoeveel perioden huishoudelijke hulp waren er na 13 weken?\* maak een keuze

Als er langer dan 13 weken huishoudelijke hulp was, dan verschijnt er een vervolgvraag.

| Hoeveel weken duurde deze periode?* | Hoeveel uur huishoudelijke hulp per week in deze periode?* |
|-------------------------------------|------------------------------------------------------------|
| weken                               | uren                                                       |

Geef hier aan hoeveel perioden huishoudelijke hulp er waren na de eerste 13 weken en geef per periode de duur aan en het aantal uren hulp per week. Indien er meer dan 3 perioden zijn, valt het dossier uit. Zie Bijlage 5.

Na het invullen van de gegevens kan het smartengeld worden berekend met de actie "Bereken smartengeld".

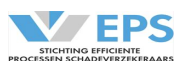

# 8.2 Bereken smartengeld

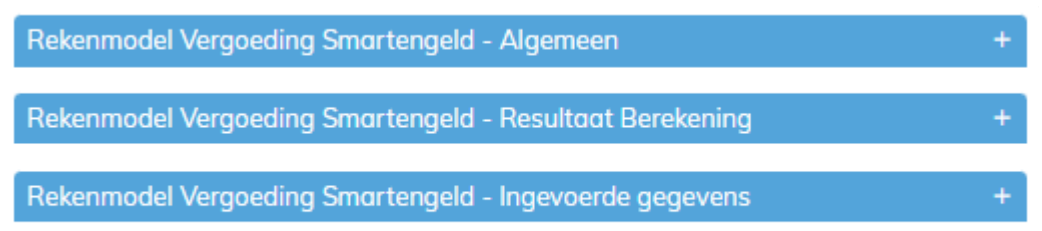

Nadat er op "Bereken smartengeld" wordt gedrukt, worden 3 schermen zichtbaar, deels ingeklapt en uitgeklapt. Op de + en – aan de rechterzijde van de titel van het scherm kan het worden in- en uitgeklapt.

Het scherm "Rekenmodel Vergoeding Smartengeld – Algemeen" toont de status van de berekening, het versienummer, de datum van de laatste wijziging en de persoon die de laatste wijziging heeft uitgevoerd.

Het scherm "Rekenmodel Vergoeding Smartengeld – Resultaat Berekening" toont de uitkomst van de calculatie. In deze sectie kan worden aangegeven of de schadebehandelaar wil afwijken van het berekende bedrag. Dit staat standaard op Nee.

Als dit wordt veranderd in Ja, dan verschijnen er een aantal invulvelden.

| Rekenmodel Vergoeding Smartengeld - Resultaat Berekening  |                                               |                                  |  |  |
|-----------------------------------------------------------|-----------------------------------------------|----------------------------------|--|--|
| Berekende vergoedi                                        | ing                                           |                                  |  |  |
| Uitkomst hoogte<br>smartengeld volgens model              | Wilt u afwijken van het<br>berekende bedrag?* | Gewenste smartengeld<br>bedrag * |  |  |
| € 520                                                     | Ja                                            | €                                |  |  |
| Toelichting gewenste smartengeld                          |                                               |                                  |  |  |
| Licht hier het door uw opgege<br>Geef hier uw toelichting | even smartengeldbedrag toe *                  |                                  |  |  |
|                                                           |                                               |                                  |  |  |
|                                                           |                                               |                                  |  |  |
|                                                           |                                               |                                  |  |  |

1000 karakters over (limiet is 1000 karakters) Dit veld is verplicht

Nu kan het gewenste smartengeld bedrag worden ingevuld. Het is verplicht om dit toe te lichten. Een heldere en duidelijke toelichting helpt in de analyse om de uitzonderingen goed te monitoren.

Het scherm "Rekenmodel Vergoeding Smartengeld – Ingevoerde gegevens" geeft het overzicht van de ingevoerde gegevens.

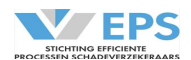

In de actiebalk, onderaan in het scherm, verschijnen 4 acties.

| Sluiten:               | Het scherm wordt gesloten en de gegevens worden niet bewaard.                                                                                           |
|------------------------|----------------------------------------------------------------------------------------------------|
| Terug naar invoer:     | Via deze actie kan de invoer worden aangepast.                                                                                                    |
| Afdrukken:             | Van de invoer en calculatie wordt een PDF-bestand gemaakt, die kan<br>worden afgedrukt of opgeslagen                                                    |
| Afronden en overnemen: | De calculatie wordt opgeslagen en afgerond en het resultaat wordt<br>overgenomen in het Clearinghuis en is terug te vinden in de<br>schadespecificatie. |

Als de calculatie is overgenomen, is er nog de mogelijkheid om de calculatie aan te passen door te kiezen voor de actie "Aanpassen Smartengeld". De calculatie kan worden heropend met de actie "Heropenen" en de invoer kan worden aangepast.

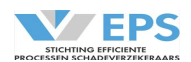

# 9. Overige acties

Tijdens de behandeling van een dossier kunnen ook andere acties in de actiebalk verschijnen:Afdrukken:er wordt een PDF gemaakt van het dossier, zodat het kan worden

|                          | afgedrukt.                                                        |
|--------------------------|-------------------------------------------------------------------|
| Sluiten:                 | het dossier wordt gesloten, zonder dat er een actie is uitgevoerd |
| Reactie:                 | de verzekeraar heeft een voorstel gedaan, daar moet op worden     |
|                          | gereageerd                                                        |
| 4-mnd controle:          | een 4-maands controle uitvoeren                                   |
| Afmelden:                | een dossier in Clearinghuis afmelden                              |
| Dossier kopiëren:        | een dossier kopiëren om een dossier te kunnen afhandelen met een  |
|                          | andere benadeelde in hetzelfde dossier                            |
| Betaalverzoek versturen: | de verzekeraar vragen om een betaling                             |
| Archiveren:              | een dossier in Clearinghuis archiveren                            |
| Nagekomen bedragen:      | een nagekomen bedrag claimen                                      |
| Overnemen:               | de behandeling van een dossier in Clearinghuis overnemen, als dit |
|                          | dossier gelockt is door een collega of de tegenpartij.            |

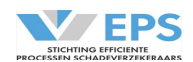

# 10. Reactie

In de werkmap "Wacht op" wordt het dossier zichtbaar, als de tegenpartij een tegenvoorstel voor aansprakelijkheid heeft gedaan. Als het dossier wordt geopend, verschijnt het volgende scherm.

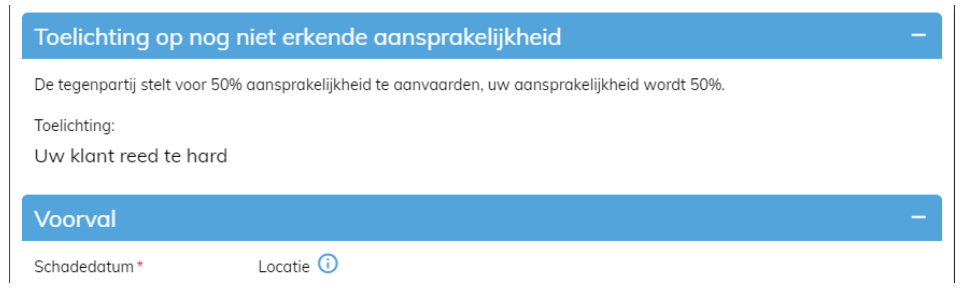

Via de actie "Reageren" kan worden gereageerd op dit tegenvoorstel. Onderstaand scherm verschijnt.

| Reactie op het voorstel v                                                | an de tegenpartij 🗙                                   |
|--------------------------------------------------------------------------|-------------------------------------------------------|
| De tegenpartij wil 50% aans<br>Gaat u akkoord met het voor<br>🔾 Ja 🔷 Nee | prakelijkheid aanvaarden.<br>stel van de tegenpartij? |
| Annuleren                                                                | Versturen                                             |

Door de keuze "Ja" wordt het tegenvoorstel geaccepteerd en is de aansprakelijkheid overeengekomen. Door de keuze "Nee" kan een nieuw voorstel worden gedaan voor afwikkeling.

Er moet dan een toelichting worden gegeven, waarom het tegenvoorstel niet wordt geaccepteerd. En het percentage aansprakelijkheid van de **eigen** verzekerde moet worden opgegeven.

In totaal zijn er 5 pogingen om tot overeenstemming van de aansprakelijkheid te komen.

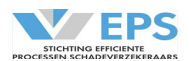

# 11. Betaalverzoek versturen

Als er bij de aansprakelijkstelling door de belangenbehartiger geen voorschot is geclaimd, kan pas na overeenstemming over de aansprakelijkheid, een betaalverzoek worden gestuurd aan de verzekeraar. De belangenbehartiger moet eerst de schadespecificatie actualiseren.

Door in het dossier op de actie "Betaalverzoek versturen" te kiezen, wordt een scherm geopend, waarin kan worden aangegeven door de belangenbehartiger welke schadecomponenten moeten worden uitbetaald. In dit voorbeeld staat links de schadespecificatie en rechts het betaalverzoek.

| chadespecificatie       |                    | ×               | Betaalverzoek versturen         |           |
|-------------------------|--------------------|-----------------|---------------------------------|-----------|
| Materieel               | Kosten (100%) Tege | enpartij (100%) | Betreft dit de eindafrekening * |           |
| Materieel               | € 1.000,00         | € 1.000,00      | 🔾 Ja 💿 Nee                      |           |
| Autohuur (80%) 🛈        | € 187,50           | € 187,50        | Betalina aan benadeel           | de        |
| Subtotaal               | € 1.187,50         | € 1.187,50      | IBAN nummer*                    |           |
| Letsel                  |                    |                 |                                 |           |
| Verlies verdienvermogen | € 0,00             | € 0,00          | NL20INGB0001234307              |           |
| Huishoudelijke hulp     | € 350,00           | € 350,00        | Begunstigde *                   |           |
| Smartengeld             | € 0,00             | € 0,00          | O. Onbekend                     |           |
| Medisch                 | € 0,00             | € 0,00          | Voorschot materieel             | € 1.187   |
| Zelfwerkzaamheid        | € 0,00             | € 0,00          | _                               |           |
| Overige                 | € 0,00             | € 0,00          | Voorschot letsel                | € 200     |
| Subtotaal               | € 350,00           | € 350,00        | Totaal benadeelde               | € 1.387   |
| Belangenbehartiger      |                    |                 |                                 | 0 11007   |
| Expertise               | € 108,90           | € 108,90        |                                 |           |
| Medische verschotten    | € 0,00             | € 0,00          | Annuleren                       | Versturen |
| Overige                 | € 0,00             | € 0,00          |                                 |           |
| Subtotaal               | € 108,90           | € 108,90        |                                 |           |
| Fotaal schadebedrag     | € 1.646,40         | € 1.646,40      |                                 |           |

Ok

In het betaalverzoek kan de belangenbehartiger aangeven of het een eindafrekening betreft.

# <u>11.1 Eindafrekening in 1 keer:</u>

Als op "Ja" wordt gedrukt, dan worden alle bedragen in het betaalverzoek gezet, worden de wettelijke rente en de buitengerechtelijke kosten automatisch berekend.

Druk op de knop "Versturen" en het betaalverzoek is ingediend bij de verzekeraar.

# 11.2 Geen eindafrekening:

Als op "Nee" wordt gedrukt, dan worden de bedragen beschouwd als voorschot.

De belangenbehartiger heeft de regie over het betaalverzoek. Het voorschot kan anders zijn, dan in de schadespecificatie is vermeld. In dit voorbeeld is het voorschot letsel aangepast van € 350 naar € 200. Met behulp van het blauwe vinkje kan worden aangegeven of het betaalverzoek voor die categorie moet worden verstuurd naar de verzekeraar. Het IBAN rekeningnummer is afkomstig uit de detailgegevens van het dossier, maar kan in het betaalverzoek alsnog worden vermeld of aangepast.

Met een druk op de knop "Versturen" wordt het betaalverzoek ingediend bij de verzekeraar.

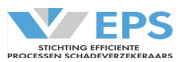

# 11.3 Eindafrekening in 2 keer:

Nadat de schadespecificatie is aangevuld, kan de eindafrekening worden gestuurd naar de verzekeraar. In dit voorbeeld staat links de schadespecificatie en rechts het betaalverzoek.

| chadespecificatie       |                    | ×               |
|-------------------------|--------------------|-----------------|
| Naterieel               | Kosten (100%) Tege | enpartij (100%) |
| Naterieel               | € 1.000,00         | € 1.000,00      |
| Autohuur (80%) 🛈        | € 187,50           | € 187,50        |
| Subtotaal               | € 1.187,50         | € 1.187,50      |
| .etsel                  |                    |                 |
| /erlies verdienvermogen | € 0,00             | € 0,00          |
| łuishoudelijke hulp     | € 450,00           | € 450,00        |
| imartengeld             | € 350,00           | € 350,00        |
| /ledisch                | € 0,00             | € 0,00          |
| lelfwerkzaamheid        | € 0,00             | € 0,00          |
| lverige                 | € 0,00             | € 0,00          |
| Subtotaal               | €800,00            | € 800,00        |
| 3elangenbehartiger      |                    |                 |
| xpertise                | € 108,90           | € 108,90        |
| /ledische verschotten   | € 0,00             | € 0,00          |
| lverige                 | € 0,00             | € 0,00          |
| Subtotaal               | € 108,90           | € 108,90        |
| otaal schadebedrag      | € 2.096,40         | € 2.096,40      |

| Betaalverzoek versturen         | ×         |
|---------------------------------|-----------|
| Betreft dit de eindafrekening * |           |
| Ja O Nee                        |           |
| Betaling aan benadeelde         |           |
| IBAN rekeningnummer*            |           |
| NL20INGB0001234567              |           |
| Begunstigde *                   |           |
| O. Onbekend                     |           |
| V Letsel                        | € 450,00  |
| Vettelijke rente                | € 3,31    |
| Totaal benadeelde               | € 453,31  |
| Betaling aan belangenbeharti    | ger       |
| Expertise kosten                | € 108,90  |
| Juitengerechtelijke kosten      | €734,00   |
| Totaal belangenbehartiger       | €842,90   |
| Annuleren                       | Versturen |

Ok

In het betaalverzoek moet op "Ja" worden gedrukt om aan te geven dat het een eindafrekening betreft. Druk op de knop "Versturen" en het betaalverzoek is ingediend bij de verzekeraar. De wettelijke rente en de buitengerechtelijke kosten worden automatisch uitgerekend. Als er geen wettelijke rente in rekening moet worden gebracht, kan deze component worden uitgevinkt.

De bedragen voor de belangenbehartiger worden overgemaakt op het rekeningnummer, dat is vastgelegd in het profiel van de belangenbehartiger.

Met het symbool

0

rechtsboven in het scherm kunnen de betaalverzoeken worden ingezien.

Er kan ook een nieuw betaalverzoek worden verstuurd als de verzekeraar het oude betaalverzoek nog niet heeft afgehandeld.

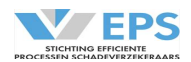

# 12. Archiveren

Als de verzekeraar heeft aangegeven dat het betaalverzoek is betaald, dan moet het dossier nog worden gearchiveerd. Na ontvangst van de betalingen in het dossier, kan met behulp van de actie "Dossier archiveren" het dossier worden gearchiveerd.

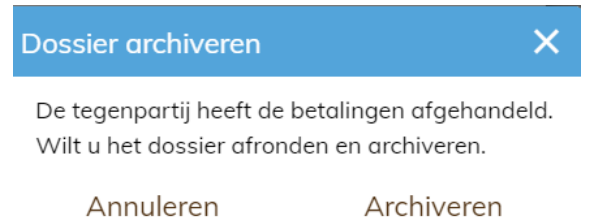

Na het drukken op de knop "Archiveren" wordt het dossier afgerond en het dossier verschuift van de werkmap "Actie verwacht" naar de werkmap "Archief".

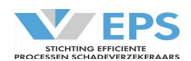

## 13. Nagekomen bedragen

Als een dossier is gearchiveerd, kan er nog een nagekomen betaling worden geclaimd. Vanuit de werkmap "Archief" kan het dossier worden geselecteerd. In de actiebalk verschijnt nu de actie "Nagekomen betaalverzoek". Na het kiezen van deze actie, verschijnt nu een nieuw scherm.

| Nagekomen betaling versturen                 |           | × |  |
|----------------------------------------------|-----------|---|--|
| Nagekomen betaling voor*                     |           |   |  |
| Maak een keuze                               |           |   |  |
| Toelichting *                                |           |   |  |
| 200 karakters over (limiet is 200 karakters) |           |   |  |
| Annuleren                                    | Versturen |   |  |

Eerst moet gekozen worden op welke schadecomponent wordt geclaimd.

Een toelichting is verplicht. Er kan maar op één schadecomponent een nagekomen bedrag worden geclaimd.

Bij een letselcomponent wordt daarnaast ook de aanvullende buitengerechtelijke kosten uitgerekend, de verzekeraar ontvangt in deze situatie twee betaalverzoeken, één aan de benadeelde en één aan de belangenbehartiger.

Deze actie moet worden herhaald voor meerdere aanvullende claims.

| Nagekomen betaling versturen                  |               | ×             |
|-----------------------------------------------|---------------|---------------|
| Nagekomen betaling voor*                      |               |               |
| Medisch                                       |               |               |
| Betaalverzoek benadeelde                      |               |               |
|                                               | Kosten (100%) | Betaalverzoek |
| Medisch (100%)                                | € 360,00      | € 360,00      |
| Betaalverzoek belangenbehartiger              |               |               |
|                                               | Kosten (100%) | Betaalverzoek |
| Buitengerechtelijke kosten (100%)             | € 165,00      | € 165,00      |
| IBAN nummer benadeelde*                       | Begunstigde * |               |
| NL20INGB0001234567                            | O. Onbekend   |               |
| Toelichting *<br>Eigen risico zorgverzekeraar |               |               |
| 172 karakters over (limiet is 200 karakters   | ;)            |               |
| Annuleren                                     | Ve            | rsturen       |

Druk op de knop "Versturen" en de claim wordt ingediend bij de verzekeraar.

Nadat de verzekeraar heeft aangegeven dat het extra betaling heeft plaatsgevonden, moet het dossier nog worden gearchiveerd (zie Actie: Archiveren).

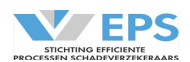

# 14. Afmelden

Een dossier kan altijd worden afgemeld door de belangenbehartiger en door de verzekeraar.

# 14.1 Zelf een dossier afmelden

Als de actie "Afmelden" wordt gekozen, dan verschijnt er een scherm.

| Afmelden bevestigen                                                                                 | ×                                                               |
|----------------------------------------------------------------------------------------------------|-----------------------------------------------------------------|
| Het dossier wordt afgemeld voor Clec<br>Vul onderstaand de reden voor het afr<br><sub>Reden</sub> * | aringhuis Regres en gearchiveerd.<br>melden van het dossier in. |
| Maak een keuze                                                                                      | •                                                               |
| Annuleren                                                                                           | Ok                                                              |

Uit de lijst moet de juiste afmeldreden worden gekozen. Met "OK" wordt de keuze bevestigd. Met "Annuleren" wordt de actie geannuleerd en gebeurt er niets. Het dossier verschuift naar de werkmap "Archief". De afmeldredenen zijn vermeld in de bijlage 4.

# 14.2 Een dossier wordt afgemeld

De tegenpartij kan een dossier altijd afmelden. Als een dossier wordt afgemeld, verschijnt er een melding in de werkmap "Wacht op".

In de actiebalk verschijnt de actie "Dossier archiveren". In de "Historie" staat de reden van afmelding. Door te drukken op archiveren is het dossier afgemeld en verschuift het dossier naar de werkmap "Archief".

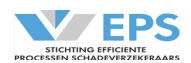

# 15. Overnemen

Een dossier kan in het Clearinghuis zijn gelockt door een collega of de tegenpartij. Als dit het geval is, verschijnt in de actiebalk de actie "Overnemen".

| Dossier overnemen                                                                                         | ×                                                      |
|----------------------------------------------------------------------------------------------------|--------------------------------------------------------|
| Dit dossier is in behandeling bij:<br>Mogelijk is de behandelaar bezi<br>Weet u zeker dat u dit dossier w | R. Kranenbarg<br>g met dit dossier.<br>⁄ilt overnemen? |
| Nee                                                                                                    | Ja                                                     |

Door op "Ja" te drukken, wordt het dossier voor behandeling vrijgegeven aan de nieuwe behandelaar.

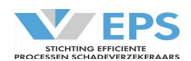

# 16. Verzoek om informatie

De aansprakelijke partij kan verzoeken om meer informatie. Het dossier verschijnt dan in de werkmap "Actie verwacht. De actie "Informatie aanleveren" wordt zichtbaar. Door deze actie te kiezen, verschijnt een nieuw scherm.

| nformatie versturen                          | × |
|----------------------------------------------|---|
| Documenten                                   |   |
| Schadeaangifteformulier                      |   |
| Bestanden kiezen Geen bestand gekozen        |   |
| Toelichting*                                 |   |
|                                              |   |
| 200 karakters over (limiet is 200 karakters) | _ |

Annuleren

Versturen

De aansprakelijke partij kan vragen om een schadeaangifteformulier, een politierapport of een getuigenverklaring. Deze gegevens kunnen als bestand worden toegevoegd.

De aansprakelijke partij kan ook vragen om de gegevens aan te vullen. In de "Historie" wordt aangegevens welke gegevens moeten worden aangevuld.

Deze gegevens (bijvoorbeeld de gegevens van de bestuurder of het polisnummer) kunnen alsnog aan de oorspronkelijke melding worden toegevoegd.

Het is verplicht om een toelichting te geven op de aanvullende gegevens.

Nadat de bestanden en de aanvullende gegevens zijn toegevoegd, kan op de knop "Versturen" worden gedrukt.

Met het symbool aan de rechterkant van het scherm, kunnen de aangeleverde documenten worden ingezien.

De verzekeraar heeft ook de mogelijkheid om het informatieverzoek in te trekken en wordt de behandeling van het dossier voortgezet.

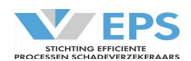

# 17. 4-maands controle

De belangenbehartiger kan een 4-maands controle op het dossier uitvoeren (dit is niet verplicht). Als een dossier, gerekend vanaf de schadedatum langer openstaat dan 4 maanden, dan verschijnt de actie "4-mnd controle" in de actiebalk. Dit gebeurt zowel met dossiers in de werkmap "Actie verwacht" als in de werkmap "Wacht op". Door deze actie te kiezen, verschijnt een nieuw scherm.

| Vastlegging 4 maands                                  | -controle ×                            |
|-------------------------------------------------------|----------------------------------------|
| Geef onderstaand aan of<br>heeft uitgevoerd en kies V | u de 4 maanden controle<br>′astleggen. |
| Controle uitgevoerd*                                  |                                        |
| Annuleren                                             | Vastleggen                             |

Als de controle niet is uitgevoerd, wordt in een nieuw scherm gevraagd om een toelichting. Door te drukken op "Vastleggen" wordt vastgelegd of de controle is uitgevoerd. Dit wordt vermeld in de "Historie".

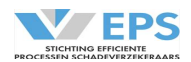

# 18. Historie

Met het symbool aan de rechterkant van het scherm kunnen alle handelingen, die in het dossier zijn gedaan, worden bekeken. In de "Historie" zijn de handeling van de partij én de behandelaar vastgelegd. Onderstaand een voorbeeld van een deel van de dialoog.

|                           | ß                                         | Ð                 | E  | Q                   |
|---------------------------|-------------------------------------------|-------------------|----|---------------------|
|                           | Historie                                  |                   |    |                     |
| Π                         | Stichting EPS (RB<br><u>R. Kranenbarg</u> | -TEST)            |    | 2020-07-08<br>12:04 |
| I                         | Dossier afgeron                           | d en gearchiveerc | l. |                     |
| I                         | Stichting EPS (W/<br><u>R. Kranenbarg</u> | A-TEST)           |    | 2020-04-29<br>09:35 |
| I                         | Eindafrekening                            | afgehandeld.      |    |                     |
| I                         | Stichting EPS (RB<br><u>R. Kranenbarg</u> | -TEST)            |    | 2020-04-29<br>09:33 |
| Eindafrekening verstuurd. |                                           |                   |    |                     |
|                           | Stichting EPS (RB<br><u>R. Kranenbarg</u> | -TEST)            |    | 2020-04-29<br>09:32 |
|                           | Schadespecifica                           | itie gewijzigd.   |    |                     |
|                           | Stichting EPS (WA                         | A-TEST)           |    | 2020-04-29<br>09:29 |
|                           | Betalingsverzoe                           | ken afgehandeld.  |    |                     |

Als op de naam van de behandelaar wordt geklikt, dan klapt er een nieuw scherm open, waarin de contactgegevens van de behandelaar worden getoond.

| Contactgegev   | /ens          |                     | × |
|----------------|---------------|---------------------|---|
| Organisatie    | Stichting EPS | S (RB-TEST)         |   |
| Aanhef         | de heer       |                     |   |
| Naam           | R.            | Kranenbarg          |   |
| Voornaam       | Rob           |                     |   |
| E-mailadres    | r.kranenbarg  | .rb-test@google.com |   |
| Telefoonnummer |               |                     |   |

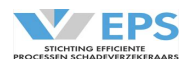

# 19. Notificatie en Rappellering

Elke deelnemer kan via email worden geïnformeerd over een statuswijziging in het Clearinghuis. Ook kunnen er rappellen via email worden verstuurd aan de deelnemers, die een actie open hebben staan.

Per soort notificatie/rappel kan worden aangegeven aan wie deze moet worden verzonden (een algemeen emailadres of het emailadres van de behandelaar).

Bij de rappellen kan daarnaast nog de rappeltermijn worden aangegeven.

Alleen de Stichting EPS kan deze wijzigingen doorvoeren.

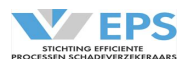

# Bijlage 1: Overzicht Statussen

| Status in werkbak belangenbehartiger | Toelichting status                                                                                                    |
|--------------------------------------|----------------------------------------------------------------------------------------------------|
| Nieuw dossier aangemaakt             | De belangenbehartiger heeft een nieuw dossier gestart,<br>er is nog geen aanmelding of aansprakelijkstelling<br>gestuurd.                                                                                                    |
| Aansprakelijkheid ingediend          | De belangenbehartiger heeft de WA-verzekeraar<br>aansprakelijk gesteld (met de actie "Aansprakelijk<br>stellen"), of gereageerd met een nieuw voorstel op het<br>tegenvoorstel van de WA-verzekeraar (met de actie<br>"Reageren")                                                                                                    |
| Tegenvoorstel ontvangen              | De WA-verzekeraar heeft gereageerd op de<br>aansprakelijkstelling van de belangenbehartiger door<br>het voorstel af te wijzen en tegenvoorstel te sturen<br>(met de actie "Reageren")                                                                                                    |
| Aansprakelijkheid erkend             | De WA-verzekeraar heeft gereageerd op de<br>aansprakelijkstelling van de belangenbehartiger door<br>het voorstel af te accepteren (met de actie "Reageren")                                                                                                    |
| Informatieverzoek ontvangen          | De WA-verzekeraar heeft gereageerd op de<br>aansprakelijkstelling van de belangenbehartiger door<br>extra informatie op te vragen (met de actie "Informatie<br>opvragen" op het tabblad bijlagen/paperclipje)                                                                                                    |
| Informatie verstuurd                 | De belangenbehartiger heeft gereageerd op het verzoek<br>om extra informatie met de aanlevering van informatie<br>(met de actie "Informatie aanleveren")                                                                                                    |
| Betaalverzoek verstuurd              | De belangenbehartiger heeft betalingsverzoeken<br>verstuurd (kan ook nagekomen betaalverzoeken zijn).<br>Verzoeken kunnen verstuurd worden met de actie<br>"Betaalverzoek versturen", "Nagekomen<br>betaalverzoek" of door bij de aansprakelijkstelling op te<br>geven dat de bedragen in de schadespecificatie direct<br>betaalbaar zijn.  |
| Betaling(en) ontvangen               | De betaalverzoeken (kan ook nagekomen betaalverzoek<br>zijn) zijn afgehandeld door de WA-verzekeraar met de<br>actie "Betaalverzoek afhandelen".                                                                                                    |
| Eindafrekening verstuurd             | De belangenbehartiger heeft de eindafrekening<br>verstuurd. De eindafrekening kan worden verstuurd<br>met de actie "Betaalverzoek versturen" en kiezen voor<br>Eindafrekening = Ja of door bij de aansprakelijkstelling<br>op te geven dat de bedragen in de schadespecificatie<br>direct betaalbaar zijn en het de eindafrekening betreft. |

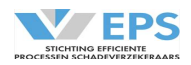

| Dossier afmelden        | De WA-verzekeraar of de belangenbehartiger heeft het<br>dossier afgemeld, het dossier wordt nu ter informatie<br>aan de andere partij aangeboden. Deze partij dient het<br>dossier te archiveren met de actie "Dossier archiveren".   |
|-------------------------|----------------------------------------------------------------------------------------------------|
| Dossier afgemeld        | De WA-verzekeraar of de belangenbehartiger heeft het<br>dossier afgemeld, de andere partij heeft het dossier<br>gearchiveerd met de actie "Dossier archiveren".                                                                       |
| Dossier afgerond        | De WA-verzekeraar heeft de eindafrekening<br>afgehandeld, het dossier wordt nu ter informatie aan de<br>belangenbehartiger aangeboden. De<br>belangenbehartiger dient het dossier te archiveren met<br>de actie "Dossier archiveren". |
| Dossier gearchiveerd    | De belangenbehartiger of WA-verzekeraar heeft het dossier gearchiveerd met de actie "Dossier archiveren".                                                                                                    |
| Nagekomen betaalverzoek | De belangenbehartiger heeft een betalingsverzoek<br>verstuurd voor een nagekomen betaling (na de<br>eindafrekening) met de actie "Nagekomen<br>betaalverzoek".                                                                        |

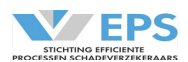

# Bijlage 2: Schadecomponenten

| Clearinghuis Regres component | Uitsplitsing                                                     |
|-------------------------------|------------------------------------------------------------------|
| Materiële schade              | Voertuigschade                                                   |
|                               | Eigen Risico                                                     |
|                               | Bedrijfsregelingen                                               |
|                               | Waardevermindering                                               |
|                               | Overige schade (materieel)                                       |
| Autohuur (75%)                | Autohuur                                                         |
| Expertisekosten               | Expertisekosten om voertuigschade vast te stellen                |
| Verlies Verdienvermogen       | Verlies Verdienvermogen                                          |
|                               | Niet geregistreerde inkomsten                                    |
|                               | Studievertraging                                                 |
|                               | Economische kwetsbaarheid                                        |
| Zelfwerkzaamheid              | Zelfwerkzaamheid                                                 |
| Huishoudelijke Hulp           | Huishoudelijke Hulp                                              |
|                               | Mantelzorg                                                       |
| Smartengeld                   | Smartengeld                                                      |
| Medische Kosten               | Eigen Risico zorgverzekeraar                                     |
|                               | Ziekenhuisdaggeldvergoeding                                      |
|                               | Reiskosten                                                       |
|                               | Medische verschotten                                             |
|                               | Overige persoonlijke medische kosten                             |
| Overige Kosten                | Kosten Hulpverlening                                             |
|                               | Hulpmiddelen                                                     |
|                               | Gebitschade                                                      |
|                               | Vervoerskosten                                                   |
|                               | Extra kosten                                                     |
| Medische verschotten          | Kosten opvragen medische dossiers                                |
|                               | Kosten van het medisch advies                                    |
| Wettelijke rente              | Te bereken o.b.v. schadedatum, rekening houdend met voorschotten |
| BGK                           | Af te leiden uit tabel (basis: alleen letselcomponenten)         |

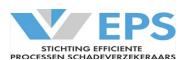

# Bijlage 3: Afschrijvingstabel

# Afschrijvingsregels

Definitie: indien de reparatiewaarde hoger is dan de dagwaarde, dan wordt de dagwaarde uitgekeerd, als de dagwaarde niet is vastgesteld door de expert

Berekeningsmethodiek: uitgangspunt is het aankoopbedrag, de minimale dagwaarde is 20% van de aankoopwaarde na 1 jaar wordt er afgeschreven volgens de tabel en per maand

| Artikel                                   | Aankoopbedrag     | Minimale  | Afschrijvings-             | Afschrijvings% |
|-------------------------------------------|-------------------|-----------|----------------------------|----------------|
|                                           |                   | dagwaarde | termijn in jaren           | per maand      |
|                                           |                   |           | (1e jaar geen afschrijving | )              |
|                                           |                   |           |                            |                |
| Vervoermiddelen                           |                   |           |                            |                |
| Auto, bromfiets, scooter                  | volgens expertise |           |                            |                |
| Aanhangwagen                              | -                 | 20%       | 5                          | 1,33%          |
| Stadsfietsen kinderfietsen                | <€500             | 20%       | 5                          | 1,33%          |
|                                           | >€500             | 20/0      | 10                         | 0,67%          |
| E-bikes wielerenfietsen mountainbikes     | <€1.500           | 20%       | 5                          | 1,33%          |
|                                           | >€1.500           | 20/0      | 10                         | 0,67%          |
| Kinderwagen, buggy                        | -                 | 20%       | 5                          | 1,33%          |
| Accessoires: navigatie, fietsendrager,    |                   |           |                            |                |
| imperiaal, reiswieg, kinderzitje, skibox, | -                 | 20%       | 5                          | 1,33%          |
| sneeuwkettingen                           |                   |           |                            |                |
|                                           |                   |           |                            |                |
| Digitale middelen                         |                   |           |                            |                |
| PC, laptop, notebook, spelcomputer,       | <€500             | 20%       | 3                          | 2,22%          |
| smartwatch, actioncam                     | >€ 500            | 2076      | 5                          | 1,33%          |
| Smartnbanas tablats E raadar              | <€500             | 20%       | 3                          | 2,22%          |
| Smartphones, tablets, E-reader            | >€ 500            | 20%       | 5                          | 1,33%          |
| Feteremere, comorelenzen                  | <€500             | 20%       | 5                          | 1,33%          |
| Fotocamera, cameralenzen                  | >€ 500            | 20%       | 10                         | 0,67%          |
|                                           |                   |           |                            |                |
| Hulpmiddelen (medisch)                    |                   |           |                            |                |
| Brillen zennehrillen                      | < 65 jaar         | 20%       | 5                          | 1,33%          |
| Brillen, zohnebrillen                     | > 65 jaar         | 100%      | 0                          | 0,00%          |
| Gehoorapparaten, pruik, kunstgebit,       |                   | 20%       | E                          | 1 229/         |
| rollator, rolstoel, zuurstofflessen       | -                 | 2078      | 5                          | 1,5570         |
|                                           |                   |           |                            |                |
| Kleding en tassen                         |                   |           |                            |                |
| Klading schoonen sportklading booden      | <€500             | 20%       | 3                          | 2,22%          |
| Kieding, schoenen, sportkieding, hoeden   | >€ 500            | 20%       | 5                          | 1,33%          |
| Kinderkleding 0-10 jaar                   | -                 | 20%       | 1                          | 6,67%          |
| Kinderkleding 10-16 jaar                  | -                 | 20%       | 2                          | 3,33%          |
| Motorkleding en helm                      | -                 | 20%       | 5                          | 1,33%          |
| Koffer                                    | -                 | 20%       | 10                         | 0,67%          |
| Tassen, portemonne                        | -                 | 20%       | 5                          | 1,33%          |
|                                           |                   |           |                            |                |
| Overig                                    |                   |           |                            |                |
| Cnortortikalan (gaan klading)             | <€250             | 20%       | 3                          | 2,22%          |
| Sportartikelen (geen kleding)             | >€250             | 20%       | 5                          | 1,33%          |
| Muziekinstrumenten                        | vervangingswaarde |           |                            |                |
| Sieraden, goud                            | vervangingswaarde |           |                            |                |
| Sieraden, zilver                          | -                 | 20%       | 10                         | 0,67%          |
| Sieraden, ander materiaal                 | -                 | 20%       | 5                          | 1,33%          |
|                                           | < € 250           |           | 5                          | 1,33%          |
| Horioges (smartwatch zie "digitale        | >€250 en <€500    | 20%       | 10                         | 0,67%          |
| miaaelen")                                | >€500             |           | 20                         | 0,33%          |
| Bijouterieën                              | -                 | 20%       | 2                          | 3,33%          |

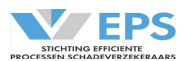

# Bijlage 4: Afmeldredenen

# Afmeldreden

Verkeerde tegenpartij Letselschade

Regresvoering reeds gemeld

Meer dan 2 motorrijtuigen betrokken Verkeerde schadedatum Verkeerde schadedatum WAM uitsluiting

Technisch probleem

Claim vervallen

Letsel is verergerd

Arbeidsongeschiktheid langer dan 4 weken

Hoogte schade overtreft LL criteria

Langere duur dan 6 maanden

Andere belangenbehartiger

# Toelichting

Kenteken niet verzekerd bij verzekeraar Dossier wordt behandeld op de lestelschadeafdeling en doet niet mee aan het Clearinghuis Regres De schade wordt op een andere wijze geregeld tussen betrokken partijen Er zijn meer dan 2 motorrijtuigen betrokken De schadedatum is niet juist De schade valt niet binnen de WAM Het dossier kan niet verwerkt worden in Clearinghuis Regres Het dossier kan niet worden verwerkt in **Clearinghuis Regres** De verhalende partij trekt de claim in Dossier valt niet meer onder definitie Licht Letsel: letsel is zwaarder dan aanvankelijk ingeschat Dossier valt niet meer onder definitie Licht Letsel: AO is langer dan 4 weken Dossier valt niet meer onder definitie Licht Letsel: schadebedrag is hoger dan criteria Dossier valt niet meer onder definitie Licht Letsel: termijn is langer dan 6 maanden Dossier valt niet meer onder definitie Licht Letsel: dossier is overgedragen aan een andere belangenbehartiger

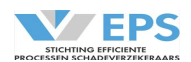

# Bijlage 5: Uitleg Smartengeldcalculator

De smartengeldcalculator berekent aan de hand van een beperkt aantal componenten. Voor smartengeld gaat het om een vergoeding voor het van het smart, pijn en leed dat is ontstaan door het ongeval en het is **geen** vergoeding voor de materiële kosten. Dus het missen van het wekelijkse sportuurtje wordt beschouwd als smart (hobby's tijdelijk niet uitoefenen), maar de kosten van de sportschool moet worden vergoed via de materiële kosten.

De calculator kan op deze wijze gemakkelijk worden gebruikt en eenvoudig worden uitgelegd. Onderstaand de componenten met toelichting.

# Overzicht componenten:

# 1. Aard letsel

De aard van het letsel is een inputfactor voor de calculator. Een breuk heeft bijvoorbeeld meer impact dan een blauwe plek. Ook kunnen meerdere letsels zijn ontstaan, waardoor het leed van de benadeelde groter is. Extra letsel is letsel op een ander lichaamsdeel.

Voorbeeld: een gebroken enkel en een blauwe plek op een arm zijn 2 letsels; een gebroken enkel en een blauwe plek op die enkel is 1 letsel. Een schaafwond op een arm en een gekneusde pink zijn 2 letsels. De aard van het letsel is ook een indicatie voor de pijnbeleving van de benadeelde.

# 2. Duur letsel

De duur van het letsel is de belangrijkste inputfactor voor de calculator. Immers hoe langer het letsel duurt (genezing uitblijft), hoe groter het leed en de pijnbeleving van de benadeelde is. Het letsel is hersteld, als er in het dagelijks leven geen hinder meer ondervindt.

# 3. <u>Behandeling en ziekenhuis</u>

Het feit dat een benadeelde voor behandeling of opname naar het ziekenhuis moet, heeft impact voor de benadeelde, het vergroot het leed.

# 4. Blijvende beperkingen en/of littekens en/of protheses

De mate waarin de benadeelde blijvende beperkingen (littekens, amputatie) overhoudt aan het letsel, heeft grote invloed op het leed en de gederfde levensvreugde van de benadeelde. De tool is nog niet geschikt om letsel met blijvende beperkingen en/of littekens en/of protheses te berekenen.

# 5. <u>Hobby's</u>

De mate waarin een hobby nog kan worden uitgevoerd tijdens en na de herstelduur. Een hobby is een ontspannende oefening, die met enige regelmaat in de vrije tijd wordt uitgeoefend.

# 6. Persoonlijke omstandigheid

Persoonlijke omstandigheden zijn dusdanig specifieke omstandigheden, waar rekening mee moet worden gehouden, die in zijn algemeenheid niet gelden bij deze aard en duur van het letsel. Het niet kunnen uitoefenen van een hobby is geen persoonlijke omstandigheid! Voorbeelden: bijzondere gezinsomstandigheden, zwangerschap, persoonlijke verzorging, het missen van een bruiloft/uitvaart van een dierbare.

De persoonlijke omstandigheid kan alleen als de schadebehandelaar van mening is en kan verklaren dat de zaak sterk afwijkt van het gemiddelde van soortgelijke zaken.

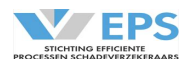

# 7. Arbeidsongeschiktheid

Als een benadeelde als gevolg van het letsel (tijdelijk) niet meer kan werken of studeren, dan heeft dat invloed op de benadeelde. Hoe langer de benadeelde arbeidsongeschiktheid is, hoe meer er sprake is van gederfde levensvreugde.

# 8. Huishoudelijke Hulp

Als de benadeelde afhankelijk is van hulp in de huishouding, dan wordt de levensvreugde van de benadeelde aangetast. Er wordt rekening gehouden met de hoeveelheid en duur van de hulp.

# **Richtlijnen:**

De uitkomst van de smartengeldcalculator wordt getoetst aan de Richtlijn van de Letselschaderaad en bij afwijking aangepast aan de Richtlijn.

# Uitval model:

Het model kan in een aantal specifieke situaties geen smartengeld berekenen. De uitvalredenen zijn:

- Als het meervoudig letsel bestaat uit meer dan 10 verschillende letsels;
- Als het aard letsel amputatie, dwarslaesie, overlijden, zenuwletsel, zwaar hoofdletsel of het letsel niet in is opgenomen in de lijst;
- Als de benadeelde langer dan 40 nachten heeft verbleven in het ziekenhuis;
- Als de duur van het herstel langer is dan 6 maanden;
- Als er sprake is van blijvende beperkingen en/of littekens en en/of protheses;
- Als de opslag voor persoonlijke omstandigheden meer dan 25% is;
- Als de arbeidsongeschiktheid in meer dan 6 perioden is afgebouwd;
- Als de benadeelde langer dan 6 maanden arbeidsongeschiktheid is;
- Als na de eerste 13 weken, de Huishoudelijke Hulp in meer dan 3 perioden is afgebouwd;
- Als de benadeelde langer dan 6 maanden Huishoudelijke Hulp nodig heeft.